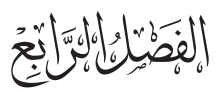

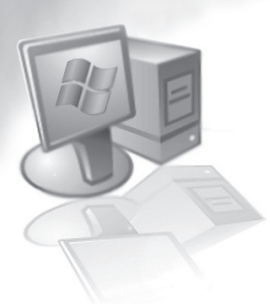

# العرض والتحليل الإحصائي لمتغير أحادي View and Statistical Analysis of Univariate Variable

### (1-4) مقدمة :

يبدأ التحليل الإحصائي بتحليل السمات الإحصائية لكل متغير على حده الذي نطلق عليه التحليل الأحادي Univariate Analysis، ومن خلال التحليل الإحصائي يمكننا الحصول على المعلومات الآتية:

- معرفة كيف تتوزع قيم المفردات توزيعًا طبيعيًا، أسيًا، ذا الحدين...،
- حساب مقاييس النزعة المركزية، وهي مجموعة من المقاييس تصف المتغير مثل الوسط، الوسيط، المنوال....
- معرفة تشتت المفردات عن القيم المركزية المحسوبة في الخطوة السابقة، وتقاس عادة باستخدام
   التباين، الانحراف المعيارى، المدى ...،
  - توضيح هل توجد قيم شاذة في المفردات من خلال مقياس معامل الاختلاف.
    - إجراء اختبارات الفروض على البيانات.

في هذا الفصل نقوم بتوضيح الطرق المختلفة لعرض وتحليل متغير أحادي، ففي المبحث الأول نقوم بتوضيح كيف يمكن عرض البيانات في أشكال بيانية أو مخططات رسومية للمتغير. ونستكمل فيما تبقى من الفصل كيفية إيجاد المقاييس الإحصائية المناسبة للمتغير.

(2-4) عرض البيانات باستخدام

T الرسومات البيانية البسيطة:

الرسومات البيانية نستطيع أن نستخدمها للحصول على معلومات محددة عن المتغير مثل الوسط، الوسيط، التوزيع المتراكم ولعمل رسم بياني نتبع الخطوات الآتية:

نختار Graphs ثم نقوم باختيار Chart Builder... من الشكل الآتي:

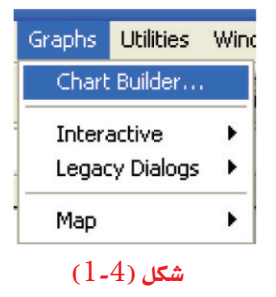

⊙ فيظهر الشكل (4-2) فنختار منه Bar من عمود Choose from: ثم نقوم باختيار الشكل الأول
 وهو Simple Bar وذلك بالنقر عليه نقراً مز دوحًا:

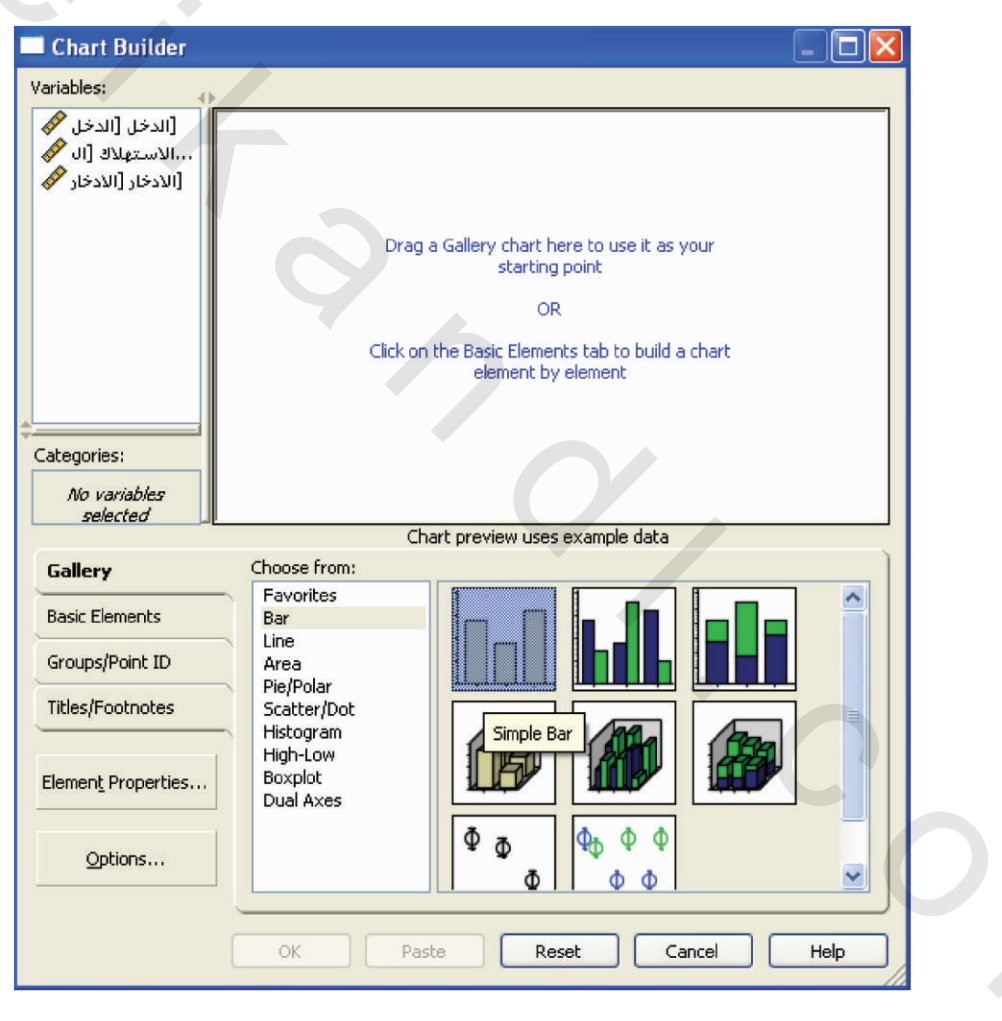

شکل (2-4)

بعد النقر على الشكل نقراً مزدوجًا يظهر الشكل (4-3) الآتي الذي يتكون من جزأين بالشكل
 الآتي:

- 2 وهـ و المحـ ور X في الشكل البياني المراد رسمه، ونفترض أننا نريد رسـم المتغير الدخل على
   المحور X فإننا ننقر عليه ونسحبه إلى محور X والمحدد في الشكل برقم 2.
- "ج" وهـوعمـود يحمل اسم Statistics، وهو عمـود العمليات التي نريـد إظهارها على المحور Y، ونستطيع الاختيار المتعـدد لها ولنفرض أننا نريـد إظهار تكرار قيـم متغير الدخـل فإننا نختار Histogram من (ج).

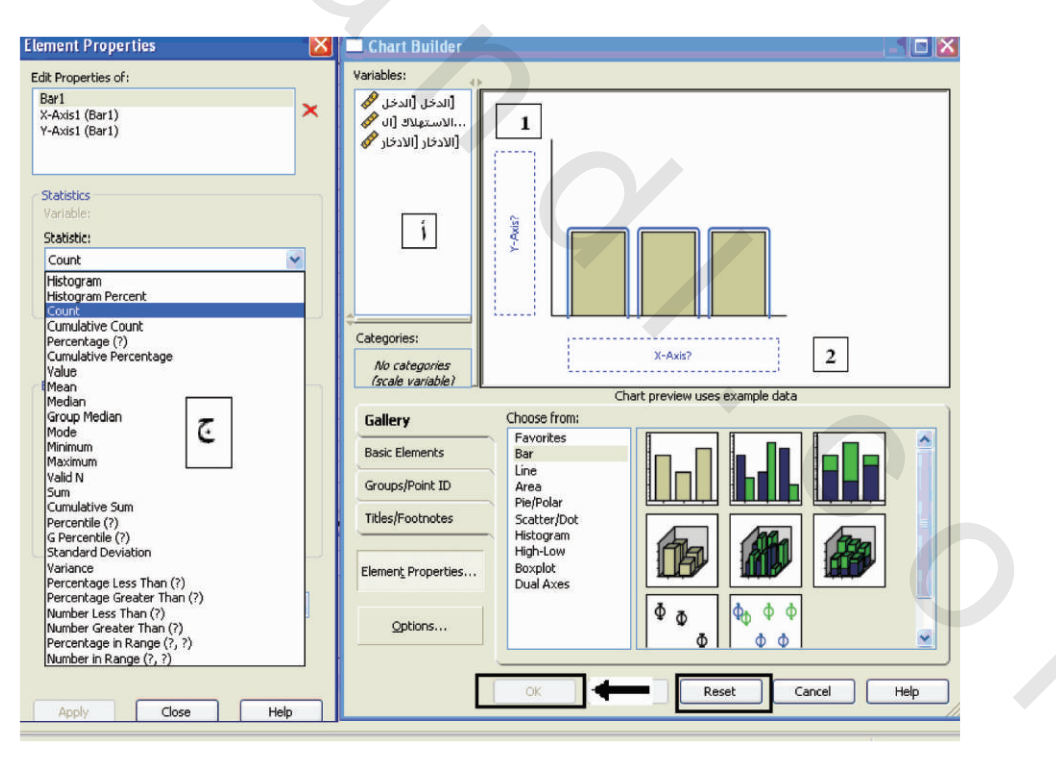

شکل (3-4)

بعد الانتهاء من العمليات السابقة يصبح الشكل (4-3) السابق الصورة الآتية:

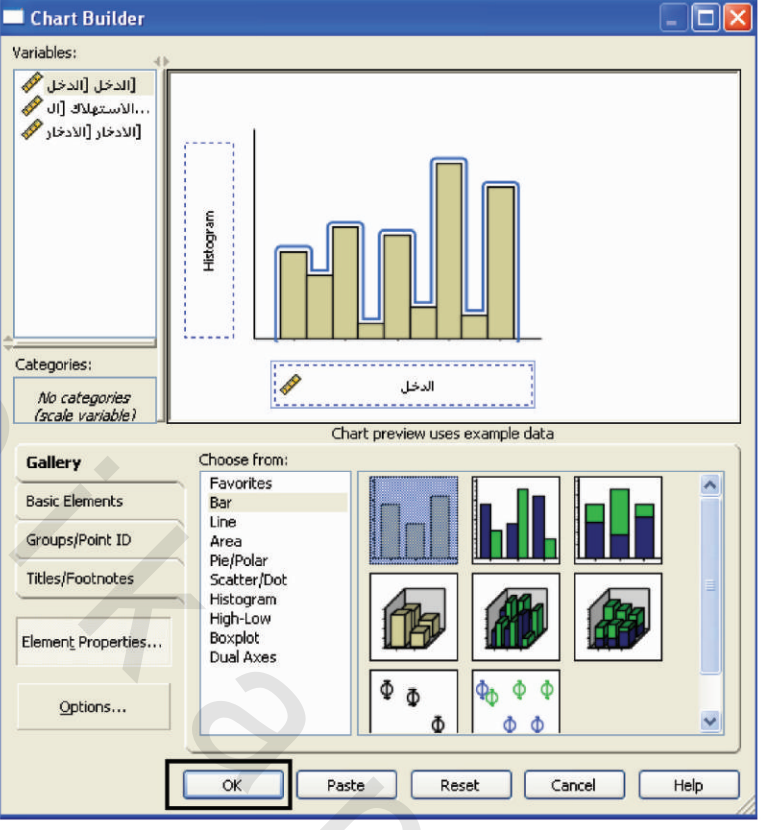

شکل (4-4)

ومن ثم النقر على OK

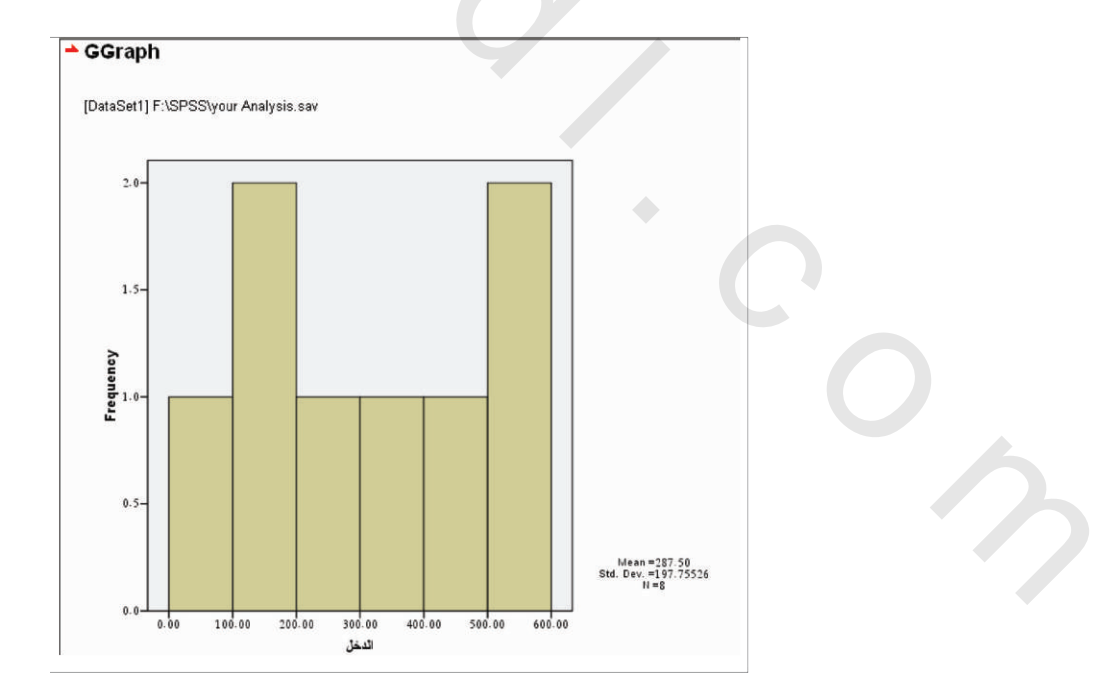

شکل (5-4)

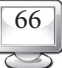

ونلاحظ أن الشكل السابق يوضح الرسم البياني لمتغير الدخل وبجوار الرسم بعض المقاييس
 ونلاحطائية عن المتغير مثل الوسط الحسابي Mean يساوي 287.4 الانحراف المعياري يساوي
 197.74426 وعدد البيانات يساوي 8.

#### Line Graphs 🖘

إذا أردنا عمل شكل بياني من نوع line لمتغير الاستهلاك فإننا نختار Graphs ثم نقوم باختيار ... Chart Builder ... فيظهر الشكل (4-2) فنختار منه Line من عمود Choose from: ثم نقوم باختيار الشكل الأول وهو Simple Line ، وذلك بالنقر عليه نقراً مزدوجًا ، ومن ثم اختيار المتغير الاستهلاك من عمود الأول وهو تحريقة اختيار الدخل السابق نفسها ، وذلك بسحبها إلى عمود X فيظهر الشكل (4-6) الآتي:

| Element Properties 🛛 🔀                                                                                                    | Chart Builder                                                                                                    |      |
|----------------------------------------------------------------------------------------------------|----------------------------------------------------------------------------------------------------|------|
| Edk Properties of:<br>Linel<br>X-Adds (Line)<br>X-Adds (Line)<br>X-Adds (L | Versibles:<br>Vorsible (Josen)<br>(Josen)<br>Josen)<br>Josen)<br>T<br>T<br>T<br>T                                                                                     |      |
| Set Parameterssur                                                                                                    | Categories:<br>Alo variables<br>Secretar<br>Gallery<br>Chart preview uses example data<br>Chart preview uses example data<br>Gallery<br>Basic Elements<br>Bar<br>Line |      |
| Standard deviation<br>Multiplier: 2                                                                                                    | Tates/Footnotes Pie/Polar<br>Seatter/Dot<br>Histogram Simple Line                                                                                                    |      |
| Interpolation Type: Straight Location: Left Interpolate through missing values                                                                                                    | Bernert Properties Boxplot<br>Options                                                                                                    |      |
| Apply Close Help                                                                                                    | CK Poste Reset Cancel                                                                                                    | Help |

وبعد النقر على ok لتأكيد الاختيار فإن الشكل (4-7) يظهر في نافذة output.

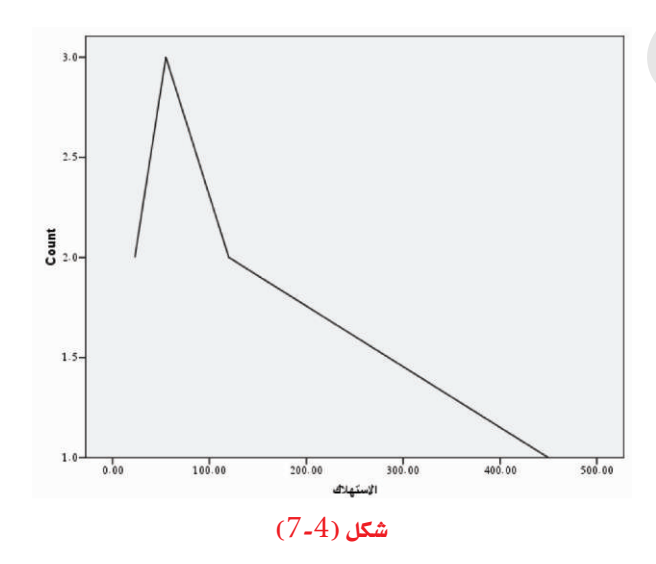

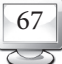

إذا أردنا عمل شكل بياني من نوع Graphs for cumulative frequency للمتغير الدخل فإننا نختار Choose ثم نقوم باختيار منه Bar من عمود Chort Builder ثم نقوم باختيار منه Bar من عمود Simple Bar ثم نقوم باختيار الشكل الأول وهو Simple Bar وذلك بالنقر عليه نقراً مزدوجًا، ومن ثم اختيار from : ثم نقوم باختيار الشكل الأول وهو Simple Bar وذلك بالنقر عليه نقراً مزدوجًا، ومن ثم اختيار المتغير الدخل من عمود Simple Bar وذلك بالنقر عليه نقراً مزدوجًا، ومن ثم اختيار المتغير الدغل فإننا نختار منه Graphs (Pace 2000) المتغوم باختيار من عمود Simple Bar وذلك بالنقر عليه نقراً مزدوجًا، ومن ثم اختيار المتغير الدخل من عمود المتغيرات، وذلك بسحبه إلى عمود X ومن الجزء الذي على اليسار يتم اختيار المتغير الدغل من عمود Statistic فيظهر الشكل (Pace 2000) الأتي:

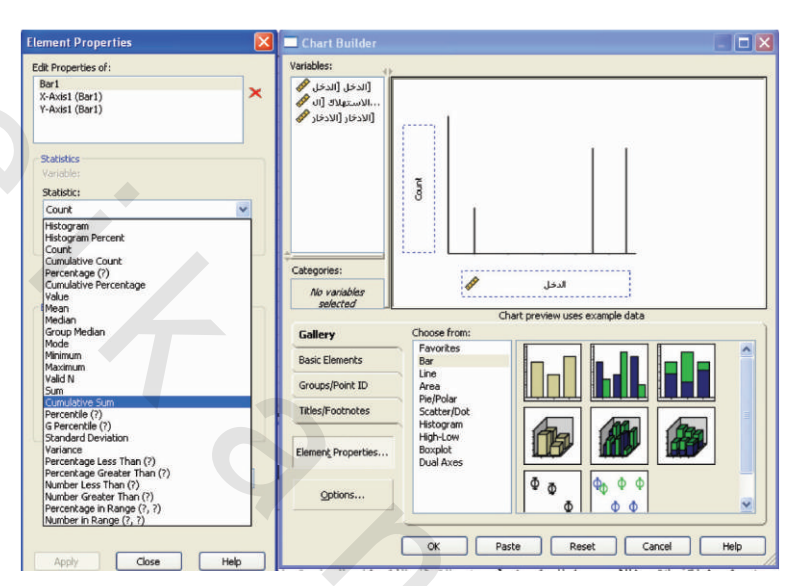

شکل (8-4)

وبعد ذلك النقر على Ok فيظهر الشكل (4-9) الآتى:

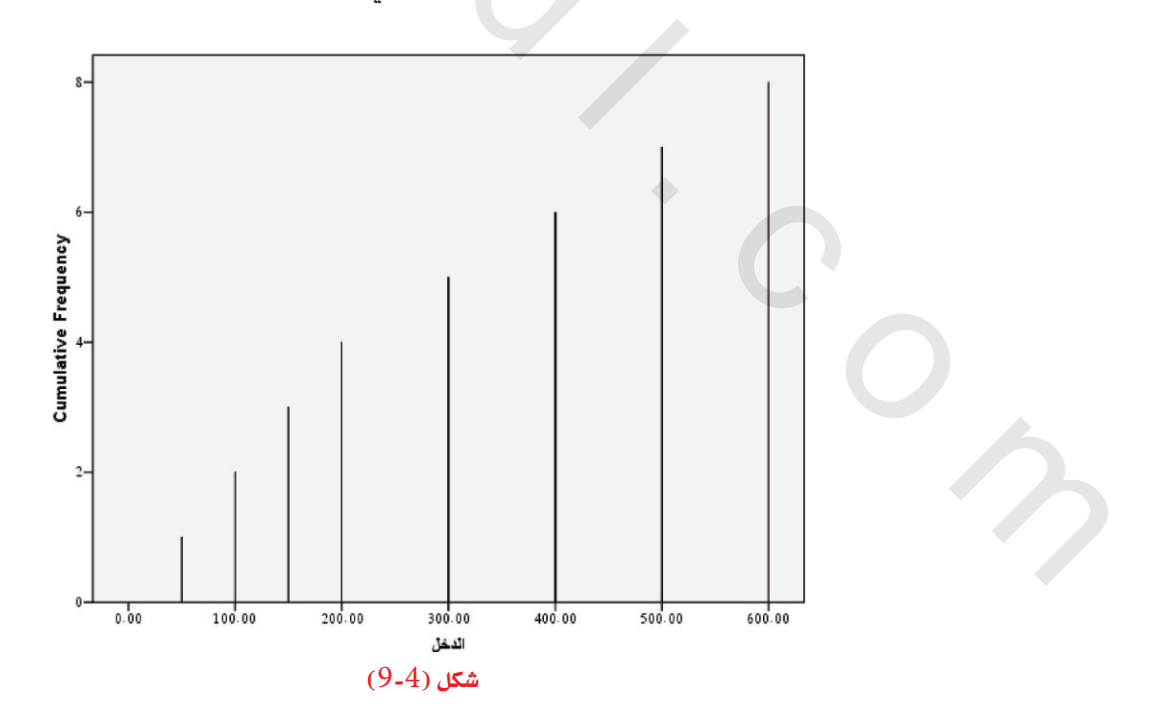

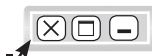

#### 🖙 الحصول على مقياس إحصائي:

في كثير من النواحي التطبيقية يكون الباحث في حاجة إلى حساب بعض المؤشرات التي يمكن الاعتماد عليها في وصف الظاهرة من حيث القيمة التي تتوسط القيم أو تنزع إليها القيم، وتسمى مقاييس النزعة المركزية، ومن حيث التعرف على مدى تجانس القيم التي يأخذها المتغير وتسمى مقاييس التشتت، وأيضًا ما إذا كانت هناك قيم شاذة أم لا من خلال مقياس يسمى معامل الاختلاف. والاعتماد على العرض البياني وحده لا يكفي، ولذا يتناول هذا الفصل أيضاً كيف يمكن وصف المتغير باستخدام المقاييس الإحصائية المناسبة، حيث توجد مجموعة رئيسة من المقاييس تعبر عن البيان الإحصائي منها:

- (3-4) مقاييس النزعة المركزية :
  - الوسط الحسابي:

يعد الوسط الحسابي من أهم المقاييس في التحليل الإحصائي بشكل عام، إلا أنه يناسب الظواهر الكمية فقط، ونستطيع تعريفه على أنه القيمة الناتجة من خارج قسمة قيمة مجموع المشاهدات على عددها، وتحسب بشكل رياضي من العلاقة الآتية:

$$\overline{X} = \sum_{i=1}^{n} x_i / n, i = 1, 2....n$$

حيث:

رمز للمتوسط وتقرأ "إكس بار"، 
$$\overline{X}$$
 رمز للمتوسط وتقرأ "إكس بار"،  $\sum_{i=1}^{n}$  رمز للمجموع وتقرأ "سيجما من i=1 إلى n"، n عدد المفردات محل الدراسة.

الوسيط:

الوسيط هو أحد أهم مقاييس النزعة المركزية، ويمكن أن تكون الظاهرة أو المتغير كميًا أو ترتيبيًا، ويعرف بأنه القيمة التي تقع في منتصف البيانات بعد الترتيب (تصاعديًا أو تنازليًا) في حالة البيانات المفردة.

• المنوال:

وهـ و القيمـة الأكثر تكـرارًا في البيانات، وقد يكون للبيانـات منوال وحيد أو أكثر من منـوال، وأحياناً ينعدم المنوال لبعض البيانات.

(4-4) مقاييس التشتت المطلق والنسبي:

المدى:
 ويعرف بأنه الفرق بين أكبر رقم وأصغر رقم للبيانات وهو كالآتي:
 المدىR = أكبر قراءة – أصغر قراءة.
 الانحراف المعيارى:

يقيس تشتت البيانات حول المتوسط، وهو الجذر التربيعي الموجب للتباين  $\sigma^2$  ويحسب كالآتي:

$$\boldsymbol{\sigma} = \boldsymbol{\sigma}^2 = \sqrt{\frac{\sum\limits_{i=1}^{n} (x_i - \bar{x})^2}{n}}$$

حيث:

- σ رمز للانحراف المعياري وتقرأ "سيجما". σ<sup>2</sup> رمز التباين وتقرأ "سيجما تربيع".
  - معامل الاختلاف:

وهو من المقاييس النسبية للتشتت، ويعرف بأنه خارج قسمة الانحراف المعياري على الوسط أي  $\gamma = \frac{\sigma}{u}$ 

وهو من أفضل مقاييس التشتت النسبية، ويستخدم للتعرف على وجود قيم شاذة للبيانات أم لا. الآن نستطيع إيجاد المقاييس الإحصائية السابقة وغيرها من خلال برنامجنا SPSS وما يحويه من أوامر تمكننا من تنفيذ وتحديد كل المقاييس السابقة، فضلاً عن إيجاد توزيع تكراري للبيانات لمتغير واحد أو أكثر.

:Frequencies الأمر

يستعمل هذا الأمر لعرض تكرار كل قيمة لمتغير ما وحساب النزعة المركزية ومقاييس التشتت والربيعيات والمئينات مع عرض بعض المخططات البيانية. يمكن الحصول على هذا الأمر من القائمة Analyze ثم الأمر Frequencies.

إذا افترضنا أننا لدينا بيانات عن قيمة مبيعات منتج السيارات لشركة ما وتم إدخالها في شاشة data وكانت كالآتى: ×□-

| 🕞 📮       | 🔒 📴 🍖 🚸                                     | <b>1</b> | A . | I de E | 中国  | 8 Q  | •         |             |     |     |            |           |
|-----------|---------------------------------------------|----------|-----|--------|-----|------|-----------|-------------|-----|-----|------------|-----------|
| بيات : 21 | <u>ــــــــــــــــــــــــــــــــــــ</u> |          |     |        |     | 1.00 | 275.<br>( |             |     |     | Visible: 1 | of 1 Vari |
|           | المبيعات                                    | var      | var | Var    | var | Var  | Var       | Vär         | var | var | var        | var       |
| 1         | \$50,003.80                                 |          |     |        |     |      |           | · · · · · · |     |     |            |           |
| 2         | \$49,938.60                                 |          |     |        |     |      |           |             |     |     |            |           |
| 3         | \$50,110.50                                 |          |     |        |     |      |           |             |     |     |            |           |
| 4         | \$50,099.90                                 |          |     |        |     |      |           |             |     |     |            |           |
| 5         | \$49,971.80                                 |          |     |        |     |      |           |             |     |     |            |           |
| 6         | \$50,069.60                                 |          |     |        |     |      |           |             |     |     |            |           |
| 7         | \$50,066.90                                 |          |     |        |     |      |           | -           |     |     |            |           |
| 8         | \$50,091.90                                 |          |     |        |     |      |           |             |     |     |            |           |
| 9         | \$50,222.10                                 |          |     |        |     |      |           |             |     | -   | -          | _         |
| 10        | \$49,981.00                                 |          |     |        |     |      |           |             |     |     |            |           |
| 11        | \$49,944.10                                 |          |     |        |     |      |           |             |     |     |            |           |
| 12        | \$50,040.30                                 |          |     |        |     |      |           |             |     |     |            |           |
| 13        | \$49,971.00                                 |          |     |        |     |      |           |             |     |     |            |           |
| 14        | \$49,967.50                                 |          |     |        |     |      |           |             |     |     |            |           |
| 15        | \$49,897.80                                 |          |     |        |     |      |           |             |     |     |            |           |
| 16        | \$49,989.10                                 |          |     |        |     |      |           |             |     | -   |            |           |
| 17        | \$50,064.00                                 |          |     |        |     |      |           |             |     | -   |            | _         |
| 18        | \$50,029.80                                 |          |     |        |     |      |           |             |     |     |            | _         |
| 19        | \$50,088.90                                 |          |     |        |     |      |           |             |     |     | -          |           |
| 20        | \$49,995,50                                 |          |     |        |     |      |           | 1           |     |     | -          |           |

#### شكل (10-4)

ونريد إيجاد توزيع تكراري للبيانات، وإيجاد مقاييس النزعة المركزية ومقاييس التشتت كالآتي: من القائمة Analyze الظاهر في الشكل (4-11) الآتي:

| Analyze | Graphs      | Utilities | Win  | dov | v He  | elp    |   |    |
|---------|-------------|-----------|------|-----|-------|--------|---|----|
| Report  | ts          |           | •    | E   | Ŕ     | a      |   | L, |
| Descrij | ptive Stati | stics     | •    |     | Frequ | iencie | s | -  |
| Tables  |             |           | F    | 1   | Descr | iptive | 5 |    |
| Compa   | are Means   |           | Ъ    |     | Explo | re     |   |    |
| Gener   | al Linear M | Iodel     | ×    | j.  | Cross | tabs.  |   |    |
| Genera  | alized Line | ar Models | ►    | 1   | Ratio |        |   |    |
| Mixed   | Models      |           | ×    | 1   | P-P P | lots   |   |    |
| Correl  | ate         |           | •    | 9   | Q-Q F | lots   |   |    |
| Regre:  | ssion       |           | . ⊧' | Г   |       |        |   |    |
| Logline | ear         |           | Þ    | ⊢   |       |        |   |    |
| Classif | Ϋ́Υ         |           | ×    | ⊢   |       |        |   |    |
| Data R  | eduction    |           | Þ    | ⊢   |       |        |   |    |
| Scale   |             |           | ×    | ⊢   |       |        |   |    |
| Nonpa   | rametric T  | ests      | Þ    | L   |       |        |   |    |
| Time S  | eries       |           | F    | L   |       |        | _ |    |
| Surviv  | al          |           | ×    | L   |       |        |   |    |
| Multipl | e Respons   | ie        | ×    |     |       |        |   |    |
| Missing | g Value An  | alysis    |      |     |       |        |   |    |
| Comple  | ex Sample   | s         | ×    |     |       |        |   |    |
| Quality | y Control   |           | •    |     |       |        |   |    |
| ROC C   | urve        |           |      | F   |       |        |   |    |

#### شکل (4-11)

انقر على Descriptive statistics ثم انقر على الأمر الفرعي Frequencies فيظهر صندوق حوار
 الذي يظهر الشكل الآتي بعد إدخال المبيعات عن طريق تحديدها ثم النقر على علامة
 الانتقال ( الذي يرمز للقيم في قائمة Variables انظر الشكل ( 4– 12 ):

| SPSS برنامج | بيانات باستخدام | التحليل الإحصائي لل |
|-------------|-----------------|---------------------|
|-------------|-----------------|---------------------|

|   | Frequencies              |            |                            |        | ×                                      |
|---|--------------------------|------------|----------------------------|--------|----------------------------------------|
|   |                          | •          | Variable(s):<br>المبيعات ∲ |        | OK<br>Paste<br>Reset<br>Cancel<br>Help |
| C | Display frequency tables | Statistics | s) Charts                  | Format |                                        |
|   |                          | (12-       | شکل (4                     |        |                                        |

حيث إن:

🗖 Display Frequency Tables -: يعرض الجدول التكراري عند تأشيرة المربع المجاور له.

□ Statistics -: يعرض بعض المؤشرات الإحصائية حسب حاجة المستفيد، عند نقره يظهر صندوق حواري Statistics وقد اخترنا المؤشرات الآتية للعرض كما يلي انظر الشكل (4–13):

| Frequencies: Statistics                                                                      |                                                                                         |
|----------------------------------------------------------------------------------------------|-----------------------------------------------------------------------------------------|
| Percentile Values Quartiles Cut points for: 10 equal groups Percentile(s): Add Change Remove | Central Tendency<br>✓ Mean<br>✓ Median<br>✓ Mode<br>✓ Sum<br>Values are group midpoints |
| Dispersion<br>✓ Std. deviation ✓ Minimum<br>✓ Variance ✓ Maximum<br>✓ Range ✓ S.E. mean      | Distribution<br>✓ Skewness<br>✓ Kurtosis                                                |

## شكل (13-4)

Percentile Values -: تشمل الربيعات Quartile والمئينات Percentiles، ولتحديد المئين نكتبه في المربع المجاور لـ Percentiles ثم ننقر زر Add فيتم إضافة المئين الذي نريد إلى المستطيل أسفل Percentiles، ويستعمل الزر Change لتغيير قيمة المئين والزر Remove لإزالته.

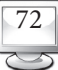

×□-

- Dispersion : لعرض مقاييس التشتت.
- Central Tendency: لعرض مقاييس النزعة المركزية.
- وبعد تحديد ما نريد من مقاييس ننقر على continue.
- Chart المخططات Bar، Pie وغيرها من المخططات ونفرض أننا نريد Bar فإننا نحددها ثم
   ننقر على continue كما في الشكل (4–14) الآتى:

| Frequencies: Charts                                                                | ×                          |
|------------------------------------------------------------------------------------|----------------------------|
| Chart Type<br>None<br>Bar charts<br>Pie charts<br>Histograms:<br>With normal curve | Continue<br>Cancel<br>Help |
| Chart Values<br>• Frequencies • Perce                                              | centages                   |
| شکل (14–14)                                                                        |                            |

□ Format: عند النقرعليه يظهر صندوق الحوار انظر الشكل (4-15):

| requencies: Format                                                                             | — O/ .                                                                                                    |                            |
|------------------------------------------------------------------------------------------------|----------------------------------------------------------------------------------------------------|----------------------------|
| Order by     Ascending values     Descending values     Ascending counts     Descending counts | <ul> <li>Multiple Variables</li> <li>Compare variables</li> <li>Organize output by variables</li> <li>Suppress tables with more than n categories</li> <li>Maximum number of categories:</li> </ul> | Continue<br>Cancel<br>Help |
|                                                                                                | شکل (14–15)                                                                                                    |                            |

حيث إن:-

- Ordered By: لترتيب المشاهدات في الجدول التكرار تصاعديًا أو تنازليًا حسب القيم Values أو التكرارات Counts، وفي هذا المثال اخترنا الترتيب حسب القيم.
- Multiple Variables يستخدم هذا الأمر في حالة وجود أكثر من متغير في القائمة Variables في صندوق حوار Frequencies، وتشمل ما يلي:

- Variables لعرض مؤشرات كل متغير في جدول مستقل، وفي هذا المثال لا يهم Organize Out By Variables اختيار أي من هذين المتغيرين لوجود متغير واحد فقط.
- ✓ Suppress Tables with More Than n Categories: لإخفاء الجدول التكراري للمتغيرات التي يزيد عدد فتئاتها على العدد المحدد من قبل المستفيد، ونلاحظ عند تنشيطها يتم تنشيط خانة بعنوان Maximum فتئاتها على العدد المحدد من قبل المستفيع ما هو العدد المحدد الذي نريد إظهاره فقط.
  - عند النقر على زر Ok في صندوق حوار Frequencies تظهر النتائج الآتية:

#### جدول (4-1)

#### Statistics

| المبيعات               |         |            |
|------------------------|---------|------------|
| N                      | Valid   | 20         |
|                        | Missing | 0          |
| Mean                   |         | ******     |
| Std. Error of Mean     |         | \$16.97829 |
| Median                 |         | ******     |
| Mode                   |         | *******    |
| Std. Deviation         |         | \$75.92924 |
| Variance               |         | 5765.250   |
| Skewness               |         | .65 0      |
| Std. Error of Skewne   | :55     | .512       |
| Kurtosis               |         | . 78 2     |
| Std. Error of Kurtosis | s       | .992       |
| Range                  |         | \$324.30   |
| Minimum                |         | *****      |
| Maximum                |         | ******     |
| Sum                    |         | \$1000544  |

a. Multiple modes exist. The smallest value is shown

#### حيث إن:

- Valid : تمثل القيم الصحيحة (غير المفقودة).
  - 🗖 Missing: تمثل القيم المفقودة.

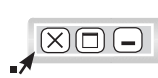

|                   |           | الميبالات |               |            |
|-------------------|-----------|-----------|---------------|------------|
|                   |           |           |               | Cumulative |
|                   | Frequency | Percent   | Valid Percent | Percent    |
| Valid \$49,897.80 | 1         | 5.0       | 5.0           | 5.0        |
| \$49,938.60       | 1         | 5.0       | 5.0           | 10.0       |
| \$49,944.10       | 1         | 5.0       | 5.0           | 15.0       |
| \$49,967.50       | 1         | 5.0       | 5.0           | 20.0       |
| \$49,971.00       | 1         | 5.0       | 5.0           | 25.0       |
| \$49,971.80       | 1         | 5.0       | 5.0           | 30.0       |
| \$49,981.00       | 1         | 5.0       | 5.0           | 35.0       |
| \$49,989.10       | 1         | 5.0       | 5.0           | 40.0       |
| \$49,995.50       | 1         | 5.0       | 5.0           | 45.0       |
| \$50,003.80       | 1         | 5.0       | 5.0           | 50.0       |
| \$50,029.80       | 1         | 5.0       | 5.0           | 55.0       |
| \$50,040.30       | 1         | 5.0       | 5.0           | 60.0       |
| \$50,064.00       | 1         | 5.0       | 5.0           | 65.0       |
| \$50,066.90       | 1         | 5.0       | 5.0           | 70.0       |
| \$50,069.60       | 1         | 5.0       | 5.0           | 75.0       |
| \$50,088.90       | 1         | 5.0       | 5.0           | 80.0       |
| \$50,091.90       | 1         | 5.0       | 5.0           | 85.0       |
| \$50,099.90       | 1         | 5.0       | 5.0           | 90.0       |
| \$50,110.50       | 1         | 5.0       | 5.0           | 95.0       |
| \$50,222.10       | 1         | 5.0       | 5.0           | 100.0      |
| Total             | 20        | 100.0     | 100.0         |            |

# جدول (4-2)

نلاحظ أن المشاهدات في الجدول قد رتبت تصاعديًا حسب قيم المتغير X.

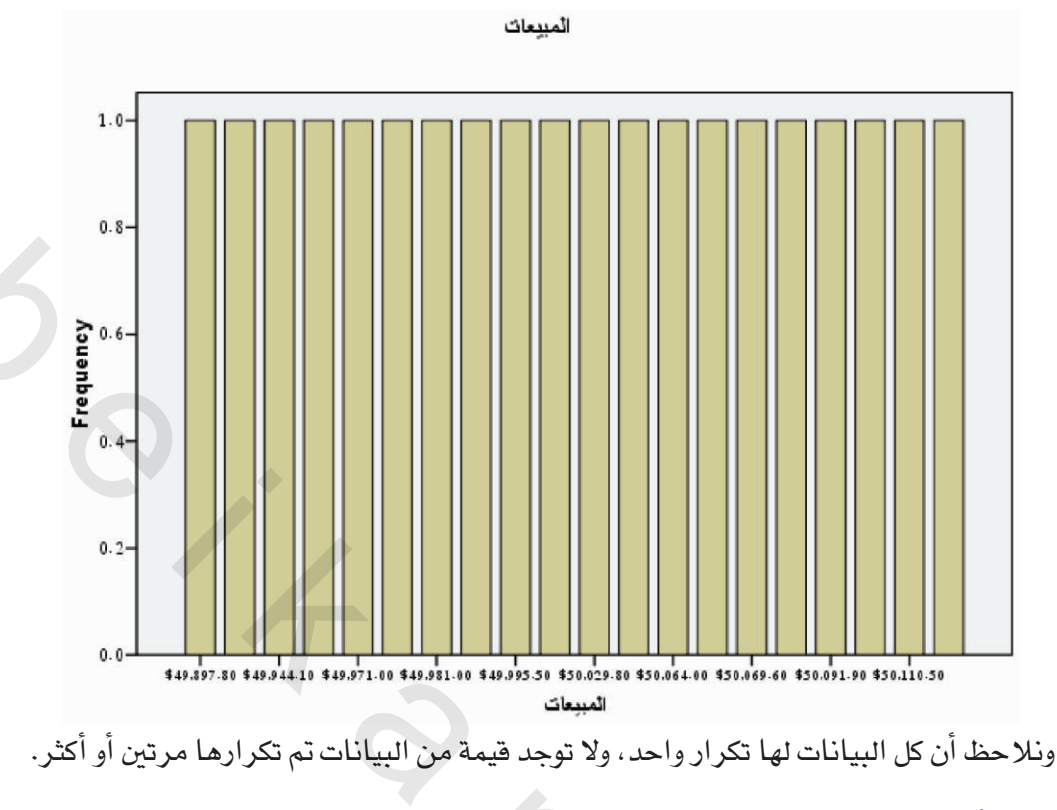

تح الأمر Descriptive:

من القائمة Analyze يمكن الحصول على الأمر Descriptive، حيث يمكن إجراء التحليل الإحصائي للبيانات عن طريقه أيضًا، وذلك بالحصول على المقاييس الإحصائية المختلفة وعلى بعض الأشكال البيانية، هذا الأمر يسمح أيضًا بالحصول على ما يسمى القيم المعيارية، ويتم حساب القيم المعيارية وفق العلاقة:

$$Z = \frac{X_i - \overline{X}}{S}$$

حيث x<sub>i</sub> هي القيمة المدخلة، X هي المتوسط الحسابي، S هو الانحراف المعياري، حيث تظهر القيم المعيارية عادة في نهاية ملف البيانات.

مثال (1-4):

الجدول الآتي يتضمن المتغيرات X1،X2،X3 التي تم إدخالها في Data editor للبرنامج:

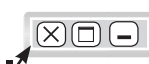

| <b>X</b> <sub>1</sub> | X <sub>2</sub> | X <sub>3</sub> |
|-----------------------|----------------|----------------|
| 90                    | 50             | 12             |
| 70                    | 52             | 14             |
| 56                    | 55             | 19             |
| 65                    | 60             | 22             |
| 85                    | 65             | 20             |
| 60                    |                |                |
| 69                    |                |                |
| 57                    |                |                |
| 50                    |                |                |
| 75                    |                |                |
| 62                    |                |                |
| 51                    |                |                |
| 85                    |                |                |
|                       |                |                |

#### جدون (4-3)

لغرض استخراج المقاييس الوصفية بالأمر Descriptive نتبع الخطوات الآتية:

Descriptive Statistics الخيار Analyze ، ومن القائمة الفرعية الخيار Descriptive يختار من القائمة الفرعية الخيار Analyze ، ومن القائمة الفرعية الخيار على الشكل مربع الحوار الذي نقوم من خلاله بإدخال المتغيرات على الشكل انظر الشكل (4–16):

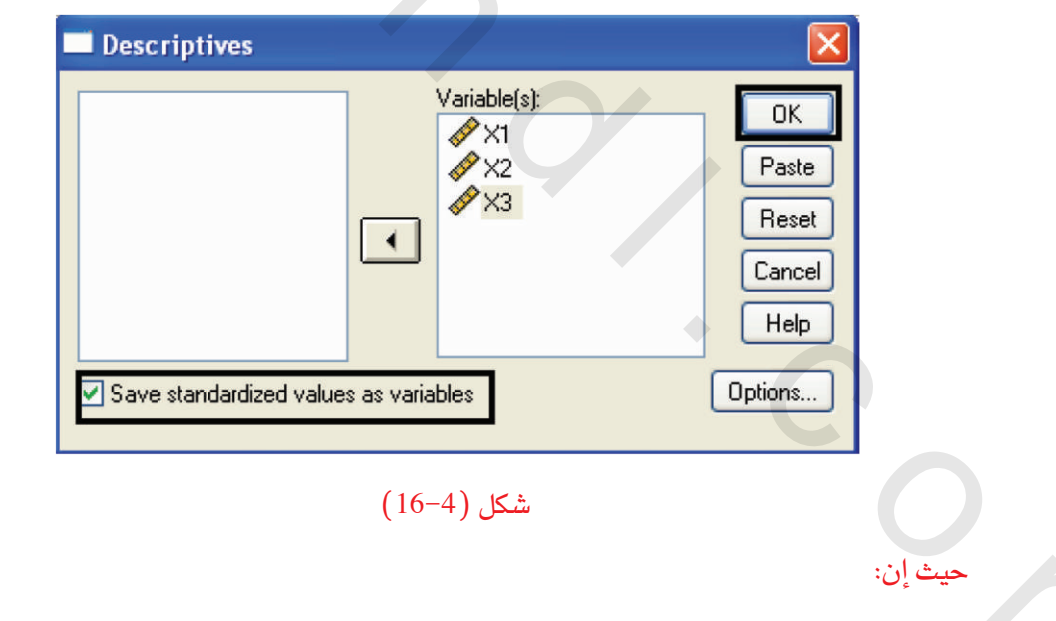

Save Standardized Values As Variables : لإضافة المتغيرات المعيارية z إلى Data editor عند التأشير عليها في مربع الحوار.

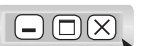

Options: عند نقره يظهر صندوق الحوار انظر الشكل (4-17):

| Descriptives: Op                                                                                                    | otions                                                                                         |                            |
|----------------------------------------------------------------------------------------------------|------------------------------------------------------------------------------------------------|----------------------------|
| <ul> <li>Mean</li> <li>Dispersion</li> <li>Std. deviation</li> <li>Variance</li> <li>Range</li> <li>Distribution</li> <li>Kurtosis</li> <li>Display Order</li> <li>Variable list</li> <li>Alphabetic</li> <li>Ascending mean</li> <li>Descending mean</li> </ul> | <ul> <li>Sum</li> <li>Minimum</li> <li>Maximum</li> <li>S.E. mean</li> <li>Skewness</li> </ul> | Continue<br>Cancel<br>Help |

# شکل (17–17)

اختر المقاييس المطلوبة.

 ✓ Vari- يمكننا من خلالها ترتيب عرض المقاييس الوصفية للمتغيرات، وقد اخترنا -Variable List: الذي يعرض المقاييس الوصفية حسب تسلسل المتغيرات الوارد في خانة Variables في صندوق حوار Descriptive.

√ ثم انقر على Continue لنعود لمربع الحوار Descriptive.

✓ ثم ننقر على زر Ok في صندوق حوار Descriptive يعرض المخرجات الآتية:

جدول (4-4)

#### **Descriptive Statistics**

|                    | N  | Range | Minimum | Maximum | Mean    | Std. Deviation | Variance |
|--------------------|----|-------|---------|---------|---------|----------------|----------|
| XI                 | 13 | 40.00 | 50.00   | 90.00   | 67.3077 | 13.21858       | 174.731  |
| X2                 | 5  | 15.00 | 50.00   | 65.00   | 56.4000 | 6.10737        | 37.300   |
| X3                 | 5  | 10.00 | 12.00   | 22.00   | 17.6000 | 4.03733        | 16.300   |
| Valid N (listwise) | 5  |       |         |         |         |                |          |

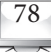

حيث تم عرض المقاييس الإحصائية المختارة حسب ترتيب المتغيرات في خانة Variables في صندوق حوار Descriptive، كما تمت إضافة القيم المعيارية للمتغيرات إلى Data editor كما في الشكل الآتي:

| ×1    | ×2    | X3    | ZX1      | ZX2      | ZX3          |
|-------|-------|-------|----------|----------|--------------|
| 90.00 | 50.00 | 12.00 | 1.71670  | -1.04791 | -1.38706     |
| 70.00 | 52.00 | 15.00 | .20368   | 72044    | 64399        |
| 56.00 | 55.00 | 19.00 | 85544    | 22923    | .34676       |
| 65.00 | 60.00 | 22.00 | 17458    | .58945   | 1.08983      |
| 85.00 | 65.00 | 20.00 | 1.33844  | 1.40813  | .59445       |
| 60.00 |       |       | 55284    |          |              |
| 69.00 |       |       | .12802   |          |              |
| 57.00 | • •   |       | 77979    | •0       |              |
| 50.00 |       |       | -1.30935 |          |              |
| 75.00 |       | • •   | .58193   |          | 3 <b>0</b> 0 |
| 62.00 |       |       | 40153    |          |              |
| 51.00 |       |       | -1.23370 |          |              |
| 85.00 |       |       | 1.33844  |          | 743          |

شکل (18-4)